Manuale Banco Prova Razzi ADMS BANRA/04

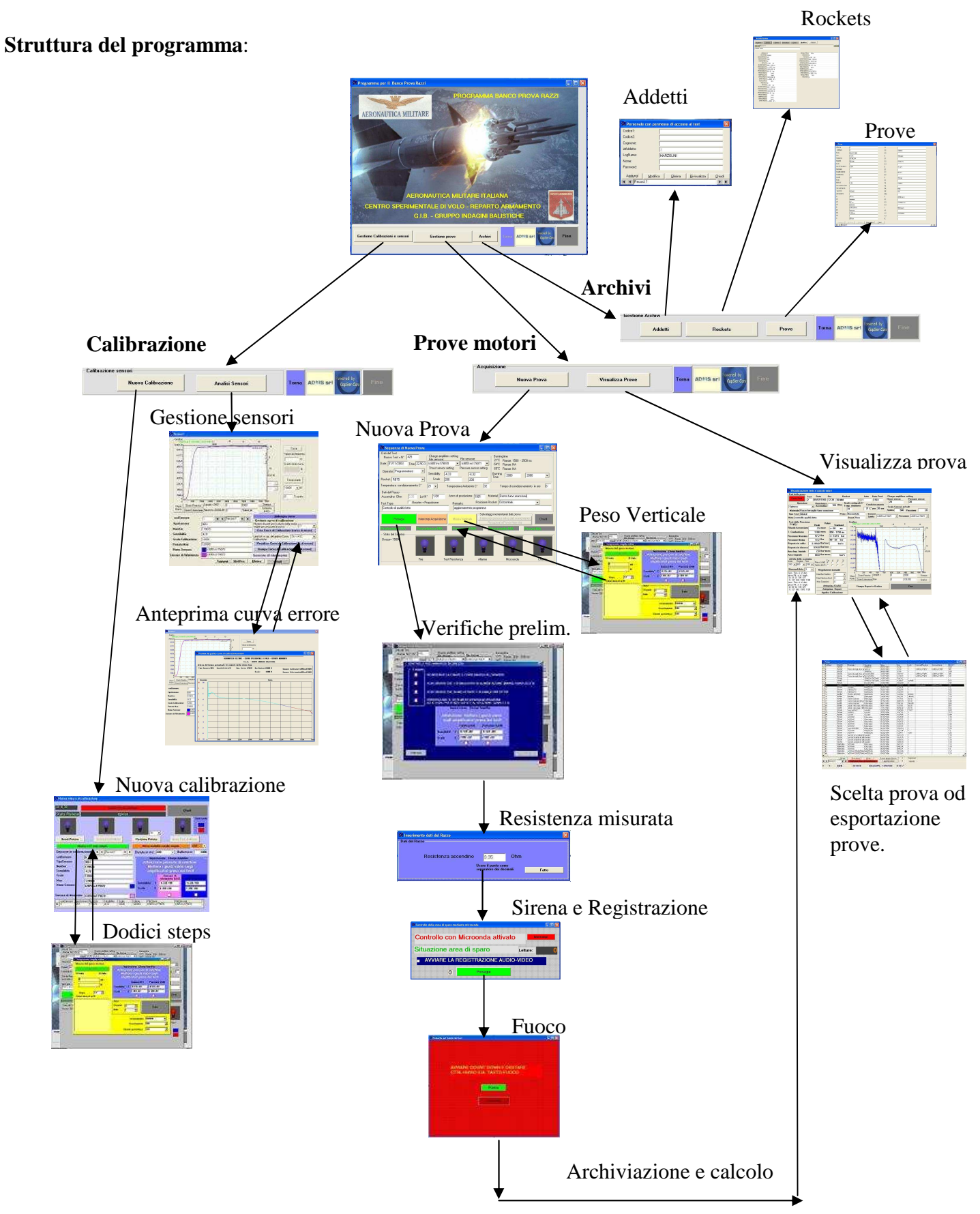

# Manuale operativo per il programma Banco Razzi

Filosofia generale del programma

- Preparazione di base:
  - elenco degli addetti ai tests,
  - elenco dei rockets
  - Archivio dei sensori:
    - gestione archivio sensori,
    - calibrazione rispetto al sensore di riferimento,
    - generazione della curva di errore.
  - Nuove prove:
    - scelta dei rockets,
    - scelta dei sensori,
    - preparazione generale,
    - esecuzione prova
  - Visualizzazione della prova e generazione dei reports.

Procedure passo passo:

.

\_

- Gestione archivi
- Aggiunta o modifica dati sensori di spinta e pressione
- Nuova calibrazione sensori
- Generazione curva di errore
- Visualizza prove
- Nuova prova

# Gestione archivi

| stione Archivi                                                                                                    |                                                                                                    |                                                                                                    |                                                                                                    |            |                    | 1         |
|----------------------------------------------------------------------------------------------------|----------------------------------------------------------------------------------------------------|----------------------------------------------------------------------------------------------------|----------------------------------------------------------------------------------------------------|------------|--------------------|-----------|
| Add                                                                                                    | letti                                                                                                    | Rockets                                                                                                    | Prove                                                                                                    | Torna A    | DMS sri CopSer Con | Fine      |
| V<br>Personals<br>dice1:<br>dice2:<br>gnome:<br>addett<br>gNa<br>word:<br>Aggiungi<br>Record:                                                                                                    | ai sul primo                                                                                                    | accesso ai test<br>JI<br>mina <u>B</u> ivisualizza                                                                                    | Chiudi                                                                                                    | Vai sull'u | ultimo             |           |
| Archivio Rocke<br>Aggiona<br>idMotore<br>MOTORE<br>SENSOPRESS<br>SENSOPRESS<br>SENSOPRESS<br>SENSOPRESS<br>SENSOPRESS<br>RITA21<br>BURNTIME21<br>PRESSMA221<br>SPINTMA221<br>PRESSMED21<br>PRESSMED21<br>PRESSMED21<br>PRESSMED21<br>PRESSMED21<br>PRESSMED21<br>PRESSMED21<br>PRESSMED21<br>PRESSMED24<br>PRESSMED44<br>PRESSMED54<br>PRESSMA254<br>SPINTMA254<br>SPINTMAE54<br>SPINTME54 | Is Elimina Elimina E   1 50 MM 20 500 0 1 1 1 1 1 1 1 1 1 1 1 1 1 1 1 1 1 1 1 1 1 1 1 1 1 1 1 1 1 1 1 1 1 1 1 1 1 1 1 1 1 1 1 1 1 1 1 1 1 1 1 1 1 1 1 1 1 1 1 1 1 1 1 1 1 1 1 1 1 1 1 1 1 1 1 1 1 1 1 1 1 1 1 1 1 1 1 1 1 1 1 1 1 1 1 1 | visualizza <u>Chiudi Mo</u><br>TES<br>BURI<br>PRES<br>SPIN<br>PRES<br>SPIN<br>PRES<br>SPIN<br>PRES<br>I<br>TEM<br>SPIN<br>SPII<br>TEM | Aggiungi   SALSPI54 N/s   MEDIA54 0   RITA65 <= 60 ms   NTIME65 850 - 1150 ms   ISMAX65 <= 132.5 bar   ITMAX65 1860-2350 N   SMED65 80 - 92 bar   STIME65 bar's   POSAL65 bar's   POSAL65 bar's   SALSPI65 N/s   MEDIA55 0 |            | Dat                | i dei raz |

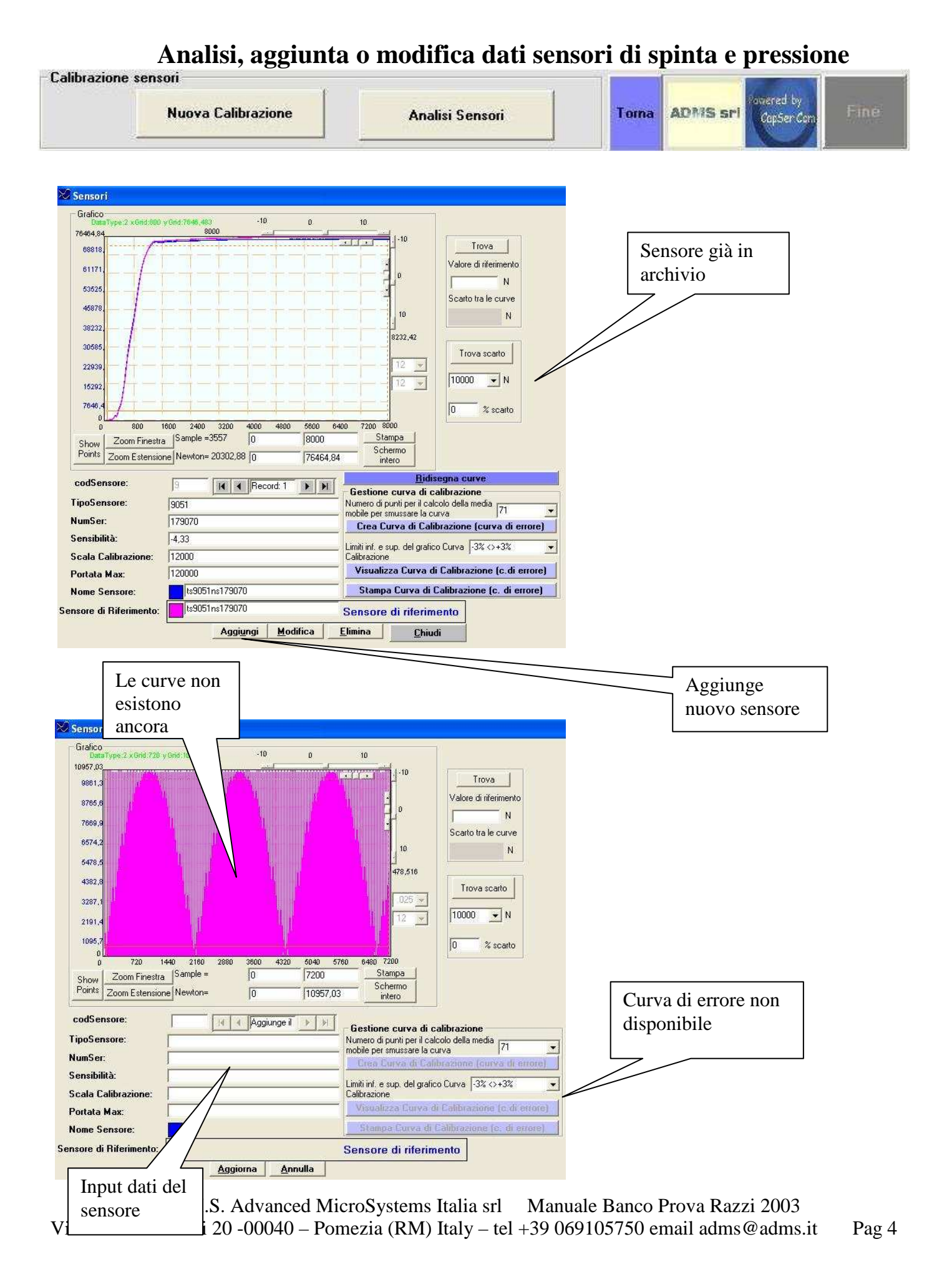

### A.D.M.S. Advanced MicroSystems Italia srl

#### Manuale Banco Prova Razzi ADMS BANRA/04

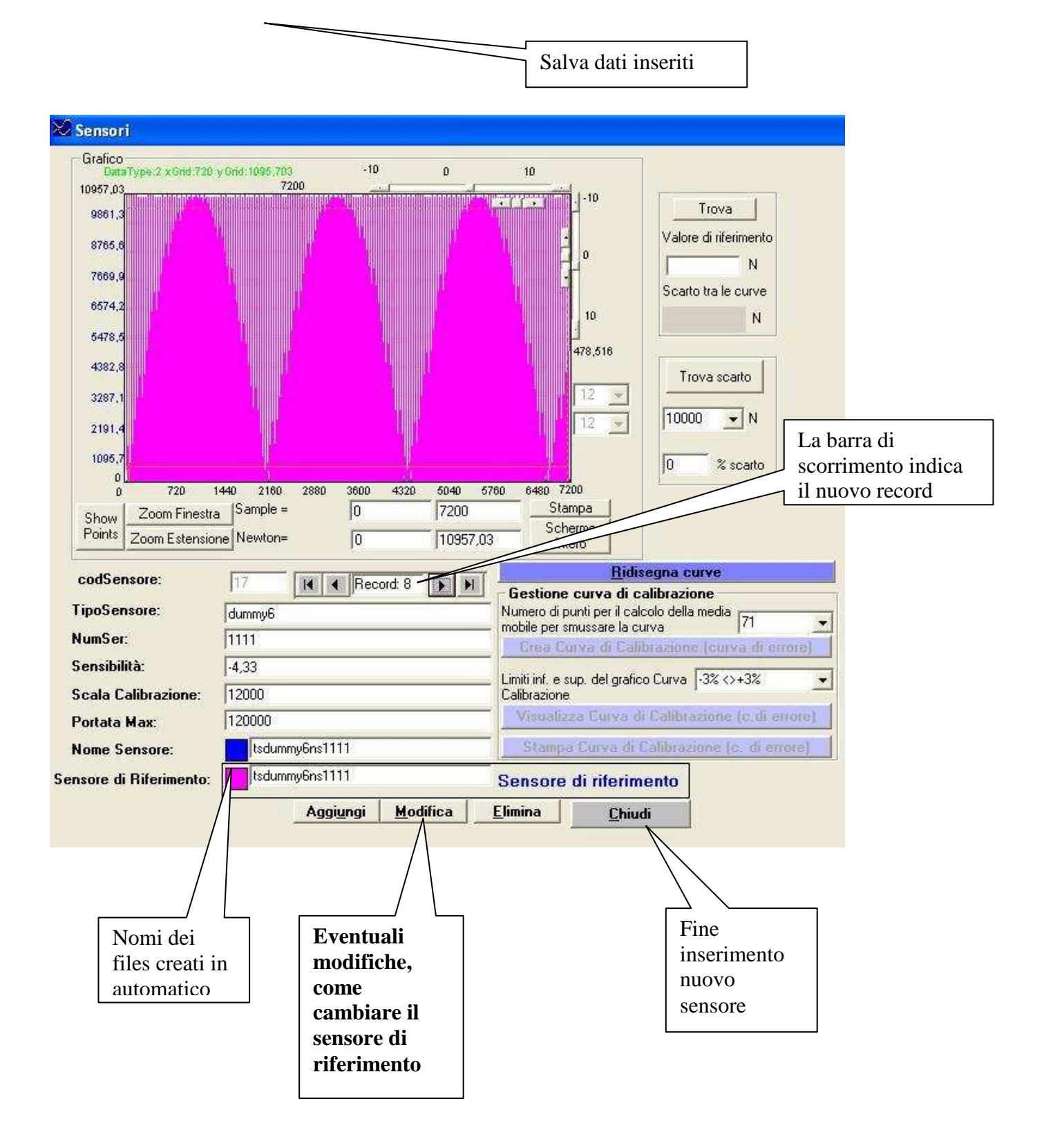

Calibrazione sensori owered by Nuova Calibrazione Toma ADMS sri Analisi Sensori CopSer Co Tutto indietro Posizionamento Avvia il test con Blocca e Ctrl+Alt+mouse automatico Ctrl+Alt+mouse 4 ricomincia Ctrl+Alt+mouse 🖉 Nuova misu calibrazione 5 33 0 33 STOP / Reset 1/0 Ports Chi 6 Stato Pisto riposo **Test Leds** -**Reset Pistone** Scarico Controllato **Posiziona Pistone** Avvia Test di Misura Misura a 12 step singoli Attiva modalità canale singolo chŨ • Sensore in calibrazione I. < Rec Durata in ms: 800 Buffersize: 8000 . M rd: 1 codSensore: 9 Impostazione Charge Amplifier TipoSensore: 9051 Attenzione pericolo di overflow: NumSer: Mettere i giusti valori sugli 179070 Sensibilità: amplificatori prima del test! -4,33 Scala: 12000 Sensore di riferimento (ch1) Max: 120000 Sensibilita' -4,33E+00 -4,33E+00 T Nome Sensore: ts9051ns179070 Scala S 1,20E+04 1,20E+04 Sensore di rifer to: ts9051ns179070 Kilimax 120000 codSensore oSensore NumSer FileTeoric E Sensib Scala hsore ns179070 ts9051ns179070 179070 -4,33 12000 Scegliere il In alternativa: sensore sotto Dati del Regolare gli misura a sensore di test amplificatori 1 3 dodici steps riferimento 2 come indicato

Nuova calibrazione sensori

#### Procedura:

1)Posizionarsi sul record del sensore che si vuole calibrare

2)Controllare che il sensore di riferimento associato sia quello voluto, altrimenti tornare alla gestione sensori e modificare il sensore di riferimento come necessario.

3)Sulla base dei sensori scelti cambieranno i valori da inserire negli amplificatori. Modificarli come richiesto.

4)Avviare il posizionamento automatico del pistone. Nel caso sia troppo vicino o lontano dal punto di spinta, cambiare il valore del combobox (aumentare=avvicina).

5)Avviare il test di calibrazione.

A.D.M.S. Advanced MicroSystems Italia srl Manuale Banco Prova Razzi 2003 Via F. Gonfalonieri 20 -00040 – Pomezia (RM) Italy – tel +39 069105750 email adms@adms.it 6)Chiudere e tornare a gestione sensori per visualizzare le curve.

Generazione curva di errore

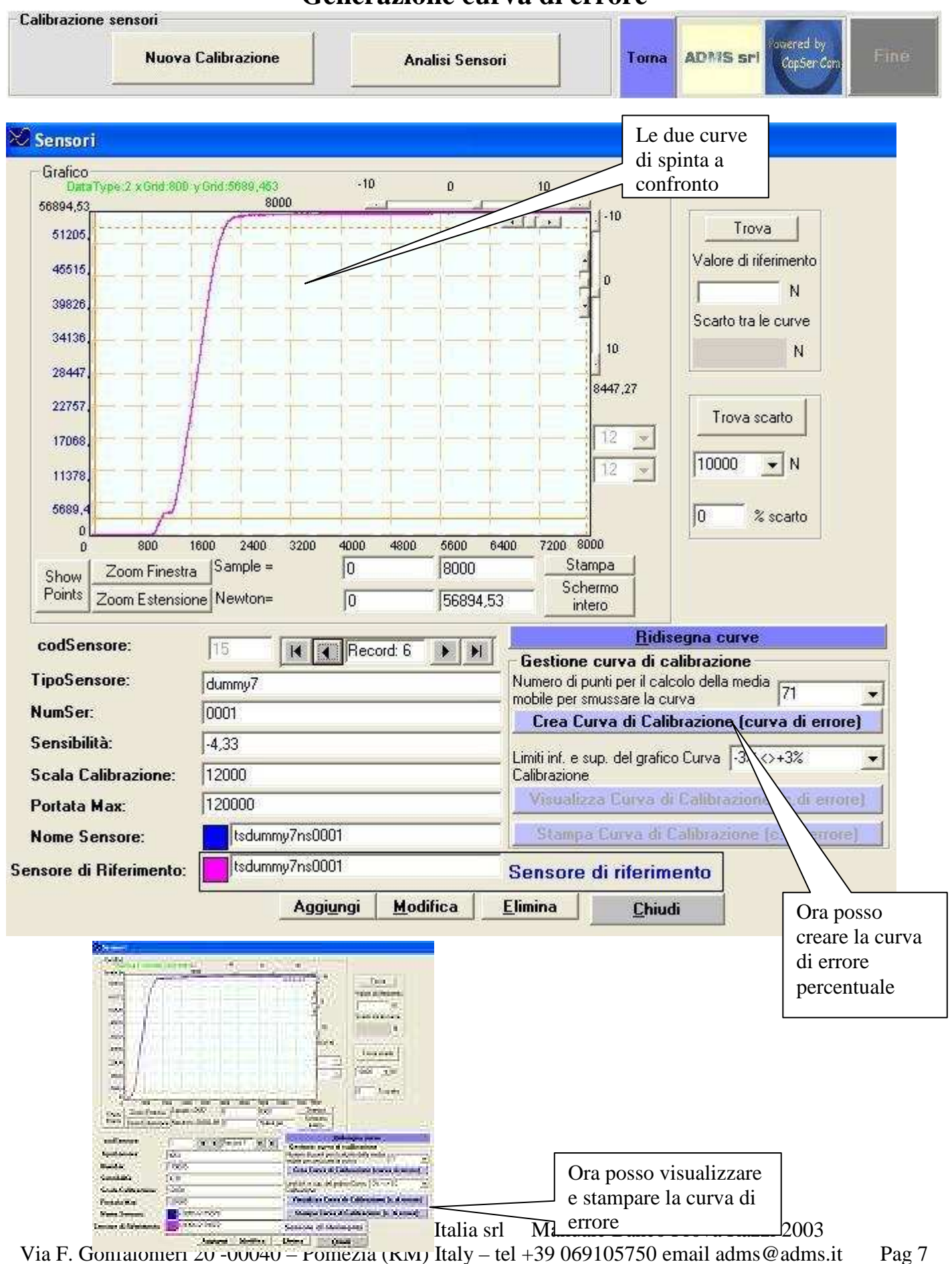

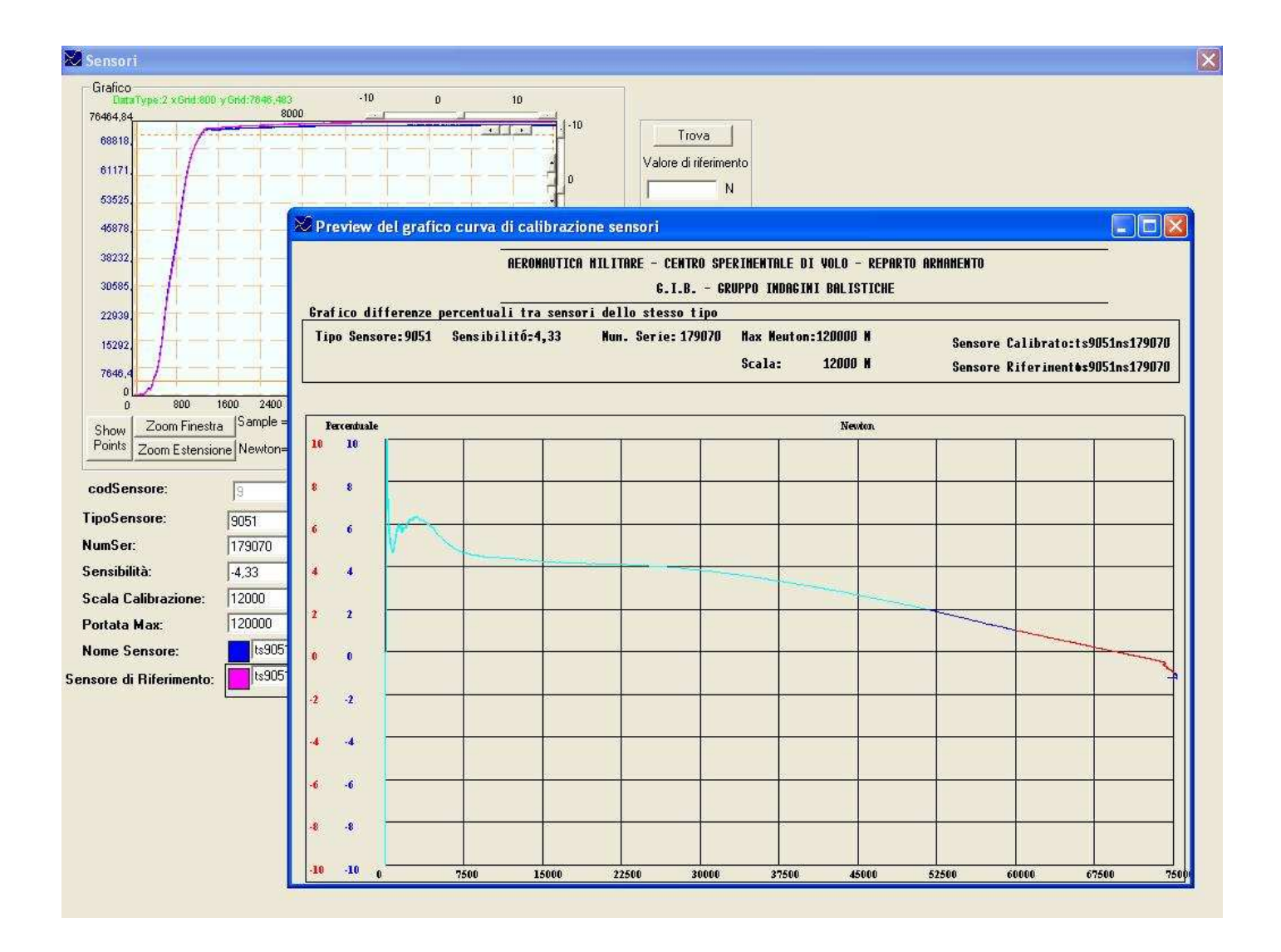

# Visualizza prove

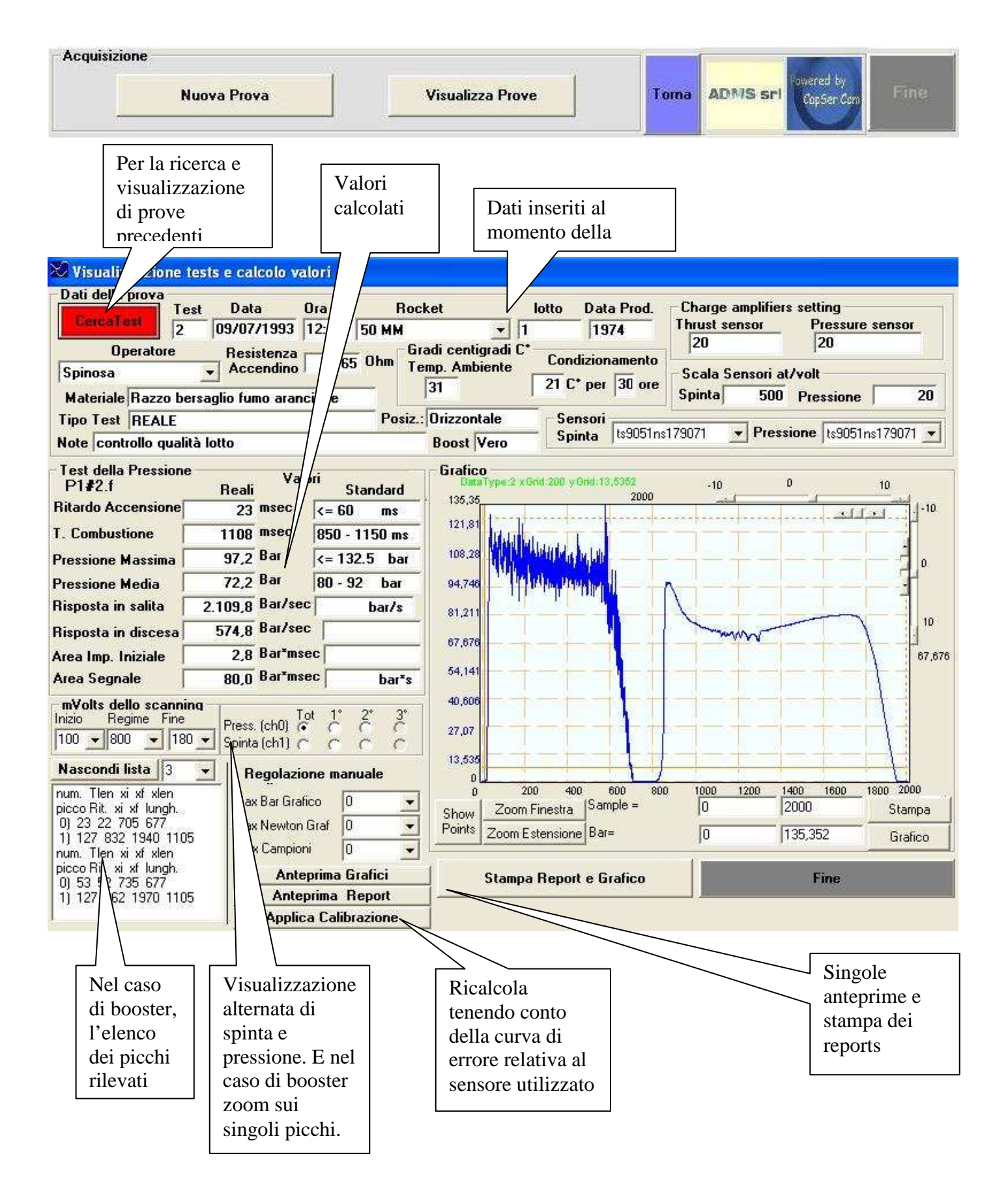

A.D.M.S. Advanced MicroSystems Italia srl Manuale Banco Prova Razzi 2003 Via F. Gonfalonieri 20 -00040 – Pomezia (RM) Italy – tel +39 069105750 email adms@adms.it

ttal'a srl JA Manuale Banco Prova Razzi ADMS BANRA/04 A.D.M.S. Ad Ciccare sul bordo per selezionare la riga interessata Prove - 5 TestNum Data 09/07/1993 0ra 12:30 Lotto SensorePressione SensoreSpinta RESIST Materiale Operatore SPINOSA ts9051ns179071 MM 09/07/1993 12:30 ts9051ns179071 165 Razzo bersaglio fumo ar Spinosa 50 MM 09/07/1993 SPINOSA 12:30 1.65 50 MM Razzo bersaglio fumo ar FALSACAPPA 12/07/1993 10:23:12 ts9051ns179071 ts9051ns179071 165 50 MM Razzo bersaglio fumo ar FALSACAPPA 12/07/1993 11:09:33 ts9051ns179071 ts9051ns179070 335 50 MM SPINOSA GAETANO 12/07/1993 11:43:12 SPINOSA GAETANO 12/07/1993 13:09:37 14 RMD 9,71 AIM9E 50 MM FALSACAPPA 13/07/1993 10:22:48 1,57 ts5091ns4444 AIM98 VETUSTO FALSACAPPA 11:10:17 ts5091ns3333 538 9 13/07/1993 30 50 MM obsoletc MARZOLINI 26/07/1993 2:54:36 OBSOLETO 11 50 MM MARZOLINI 26/07/1993 13:32:55 1,62 12 50 MM **OBSOLETO** MARZOLINI 27/07/1993 13:23:53 1.31 FUORI SERVIZIO 30 MCA 13 AIM9B MABZOLINI 28/07/1993 10:39:44 1.37 7,79 14 AIM9B 14McAE obsoleto Falsacappa 16/09/1993 14:23:41 AIM9E 20/10/1993 26-1-8 0.37 motore ricaricato Falsacappa 11:14:51 17 AIM9E 27/10/1993 09:45:15 26-1-8 0.49 motore ricaricato (lotto o Falsacappa AIM9B 08/11/1993 15:43:22 7McA59 19 0,64 Falsacappa motore ricaricato AIM9E reload - lotto origin. 7MC Falsacappa 22/11/1993 12:37:41 26-1-8 0,57 20 AIM9E reload - lotto origin. 14M Falsacappa 17/12/1993 09:56:34 26-1-8 0,52 21 razzo arf8/m3 22 50 MM marzolini 25/02/1994 10:43:40 0,89 1 10/7 23 50 MM arf/8m3 marzolini 25/02/1994 11:47:44 -0,21 25 50 MM acr/m4 marzolini 25/02/1994 13:29:46 0,89 27 50 MM ACR/M4 Falsacappa 01/03/1994 10:29:38 1.29 28 50 MM ACR/M4 Falsacappa 01/03/1994 10:49:15 1.29 29 50 MM ACR/M4 Falsacappa 01/03/1994 14:24:18 1.17 31 50 MM ACR/M4 Falsacappa 01/03/1994 14:48:36 1.34 50 MM 14:57:07 1,32 32 ACB/M4 01/03/1994 Falsacappa 1,55 50 MM razzo ABE/8M2 02/03/1994 10:07:49 33 Falsacappa 50 MM ACR/M4 MARZOLINI 02/03/1994 10:27:04 1,2 34 1,23 50 MM ACR/M4 MARZOLINI 02/03/1994 12:08:11 A 001 35 1,19 36 50 MM acr/m4 non condizionat marzolini 02/03/1994 14:11:40 50 MM acr/m4 condizionati a 61 marzolini 02/03/1994 14:31:39 1.31 38 50 MM acr/m4 condizionati a 61 marzolin 02/03/1994 14:44:14 1,16 39 50 MM acr/m4 condizionati a 61 marzolini 02/03/1994 14:56:39 1.28 40 50MM/M4 ACR/M4 Falsacappa 03/03/1994 09:23:27 1.13 41 50MM/M4 ACR/M4 Falsacappa 03/03/1994 09.42.25 1.18 42 50MM/M4 ACR/M4 Falsacappa 03/03/1994 09:54:21 1.2 ACR/M4 CONDIZIONA MARZOLINI 1.17 04/03/1994 09:19:09 43 50MM/M4 50MM/M4 ACR/M4 CONDIZIONA MARZOLINI 04/03/1994 1,19 44 09:32:47 Elimina <u>R</u>ivisualizza Selezionati <u>C</u>hiudi Esporta gruppo di prove 1

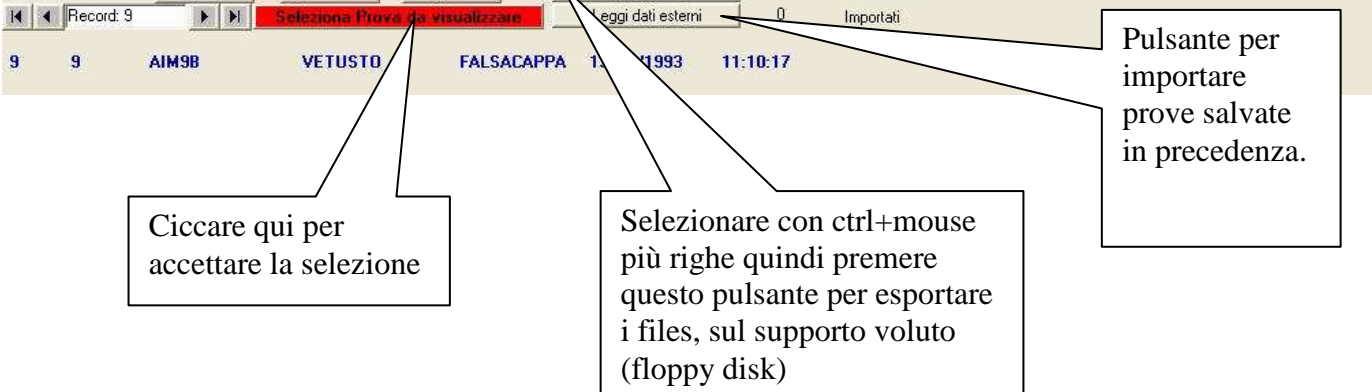

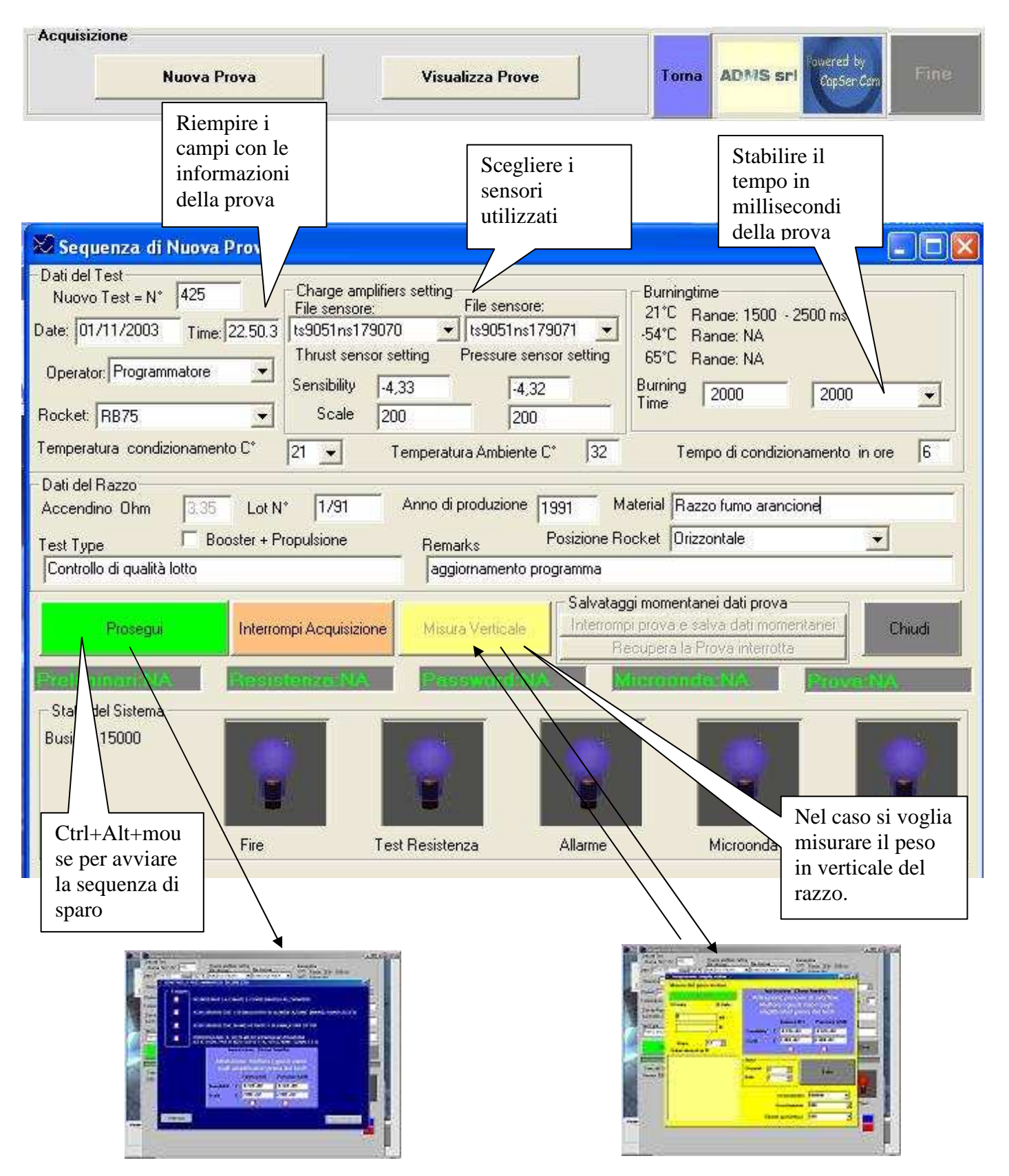

### Nuova prova

A.D.M.S. Advanced MicroSystems Italia srl Manuale Banco Prova Razzi 2003 Via F. Gonfalonieri 20 -00040 – Pomezia (RM) Italy – tel +39 069105750 email adms@adms.it

| Prog           | 🔀 Sequenza di Nuova Prova                          |                                                                                                    | -ox ox |  |  |  |  |  |  |
|----------------|----------------------------------------------------|----------------------------------------------------------------------------------------------------|--------|--|--|--|--|--|--|
| -              | - Dati del Test<br>Nuovo Test = N° 425 □           | Charge amplifiers setting                                                                                |        |  |  |  |  |  |  |
| 5 IS           | Date: 05/11/03 Time: 9.42.36 to                    | lle sensore: File sensore: 21°C Range: 1500 - 2500 ms<br>s9051ns179070 ▼ ts9051ns179071 ▼ 54°C Range: NA |        |  |  |  |  |  |  |
| The se         |                                                    | ×                                                                                                    |        |  |  |  |  |  |  |
| A              | Eseguito                                           |                                                                                                    |        |  |  |  |  |  |  |
| and the second | Rockel DISINSE                                     | DISINSERIRE LA CHIAVE E CONSEGNARLA ALL'ARMIERE                                                          |        |  |  |  |  |  |  |
|                |                                                    |                                                                                                    |        |  |  |  |  |  |  |
|                | Datide                                             |                                                                                                    |        |  |  |  |  |  |  |
|                |                                                    |                                                                                                    |        |  |  |  |  |  |  |
| 1              |                                                    |                                                                                                    |        |  |  |  |  |  |  |
| (1)            | (STATO ON, PRESENZA CASSETTA, SELEZIONE CANALE L1) |                                                                                                    |        |  |  |  |  |  |  |
| 1              |                                                    | Impostazione Charge Amplifier                                                                            |        |  |  |  |  |  |  |
|                | E75IT                                              | Attenzione: Mettere i giusti valori                                                                      |        |  |  |  |  |  |  |
|                | State                                              | sugli amplificatori prima del test!                                                                      |        |  |  |  |  |  |  |
| 1              | 2000                                               | Spinta (ch1) Pressione (ch0)                                                                             |        |  |  |  |  |  |  |
| -07            | S                                                  | ensibilita' T -4,33E+00 -4,32E+00                                                                        |        |  |  |  |  |  |  |
|                | S                                                  | cala S 2,00E+02 2,00E+02                                                                                 |        |  |  |  |  |  |  |
| es a           |                                                    |                                                                                                    |        |  |  |  |  |  |  |
|                | Interromo                                          |                                                                                                    |        |  |  |  |  |  |  |
| Acqui          | intenoinpi                                         | HAF CON HOL                                                                                              |        |  |  |  |  |  |  |
|                |                                                    |                                                                                                    |        |  |  |  |  |  |  |
|                |                                                    |                                                                                                    |        |  |  |  |  |  |  |
| ( <b>.</b>     |                                                    |                                                                                                    |        |  |  |  |  |  |  |
|                |                                                    |                                                                                                    |        |  |  |  |  |  |  |

|                                                | X                                                        |
|------------------------------------------------|----------------------------------------------------------|
|                                                |                                                          |
|                                                |                                                          |
| 3.35 O                                         | hm                                                       |
| Usare il punto come<br>separatore dei decimali | E-th-                                                    |
| separatore dei deciman                         | Fatto                                                    |
|                                                | 3.35 O<br>Usare il punto come<br>separatore dei decimali |

### Password per procedere = **tororosso**

| Controllo con M | licroonda attiv | rato laterra | impi 🛛 |
|-----------------|-----------------|--------------|--------|
| Situazione area | di sparo        | Letture:     | 0      |
| AVVIARE LA RE   | GISTRAZIONE AU  | JDIO-VIDEO   |        |
|                 |                 |              |        |

A.D.M.S. Advanced MicroSystems Italia srl Manuale Banco Prova Razzi 2003 Via F. Gonfalonieri 20 -00040 – Pomezia (RM) Italy – tel +39 069105750 email adms@adms.it

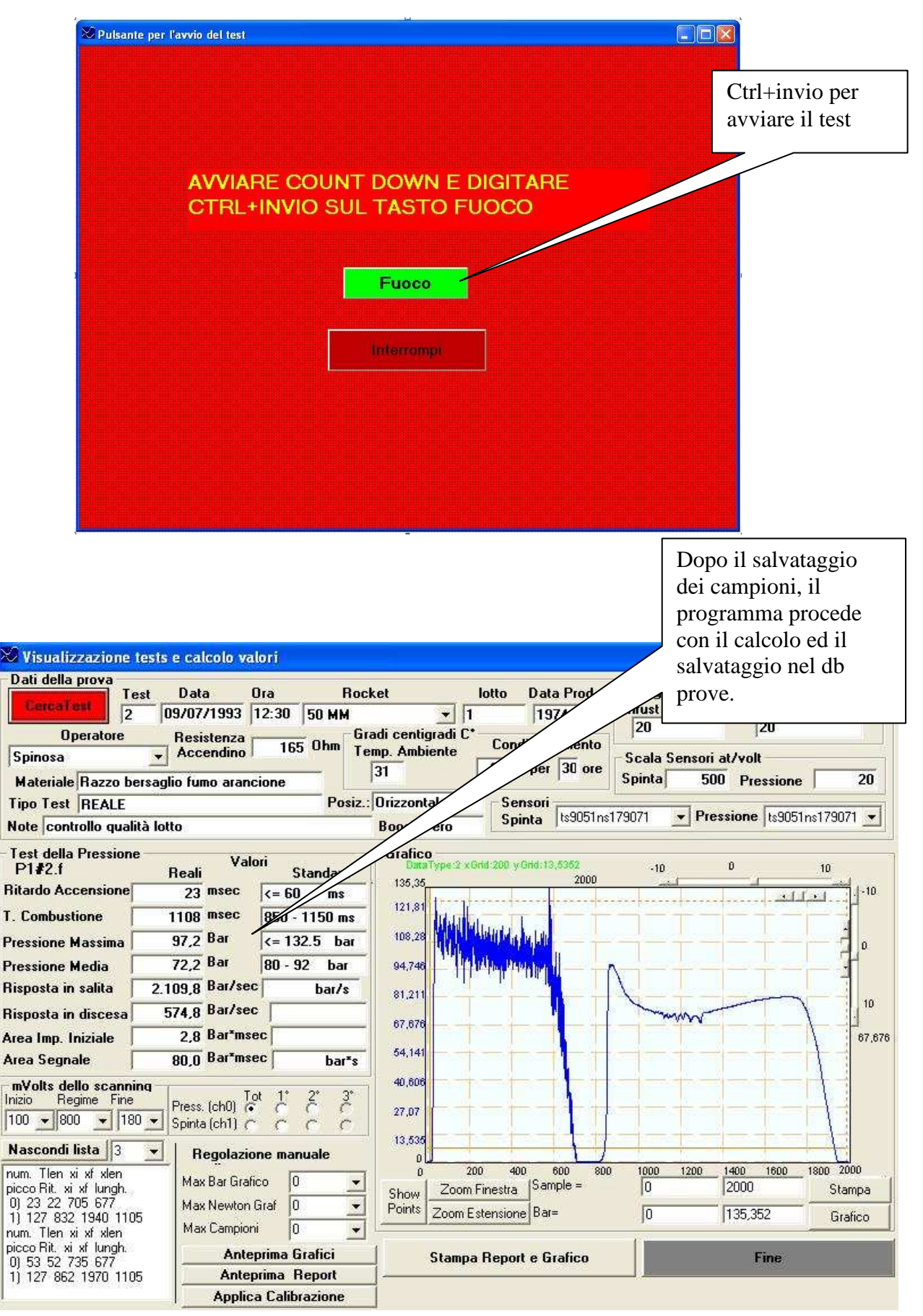

A.D.M.S. Advanced MicroSystems Italia srl Manuale Banco Prova Razzi 2003 Via F. Gonfalonieri 20 -00040 – Pomezia (RM) Italy – tel +39 069105750 email adms@adms.it